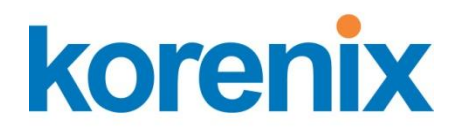

# JetBox Linux SDK

# User Manual

www.korenix.com

### **Copyright Notice**

Copyright© 2010 Korenix Technology Co., Ltd. All rights reserved. Reproduction without permission is prohibited.

Information provided in this manual is intended to be accurate and reliable. However, the original manufacturer assumes no responsibility for its use, or for any infringements upon the rights of third parties that may result from its use. The material in this document is for product information only and is subject to change without notice. While reasonable efforts have been made in the preparation of this document to assure its accuracy, Korenix assumes no liabilities resulting from errors or omissions in this document, or from the use of the information contained herein.

Korenix reserves the right to make changes in the product design without notice to its users.

### Acknowledgments

Korenix is a registered trademark of Korenix Technology Co., Ltd. All other trademarks or registered marks in the manual belong to their respective manufacturers.

# **Table of Content**

| Co           | opyright Notice                | 2  |
|--------------|--------------------------------|----|
| A            | cknowledgments                 | 2  |
| Table of Cor | ntent                          | 3  |
| Chapter 1    | Overview                       | 4  |
| Chapter 2    | Applied Korenix Models         | 5  |
| Chapter 3    | Installing SDK                 | 6  |
| Chapter 4    | SDK Content                    | 7  |
| 4-1          | ToolChain                      | 7  |
| 4-2          | Application Source Code        | 8  |
| Chapter 5    | Writing Your Own Applications  | 10 |
| 5-1          | Steps to Develop a Application | 11 |
| 5-2          | Steps to Compile Source Codes  | 11 |
| 5-3          | Deploying Your Application     | 12 |
| 5-           | -3-1 The JetBox 9300/9310      |    |
| 5-           | -3-2 The JetBox 8100/8210      |    |
| Chapter 6    | Appendix                       | 14 |
| 6-1          | Chart Index                    | 14 |
| 6-2          | Customer Service               |    |

# **Chapter 1 Overview**

JetBox Linux SDK (software development kit) has all the required software and utilities for you to develop your own applications. There are two folders in JetBox Linux SDK. One folder is for application source code and the other one is for Linux tool chain.

#### Linux tool chain (toolchain)

This folder contains a suite of cross compilers, other tools, and the libraries and header files that are necessary to compile your application. These tool chain components must be installed on your computer running Linux.

#### Application source code (ap\_src)

This folder is for your application source code storage. One sample code inside is for your reference.

# **Chapter 2 Applied Korenix Models**

There are several different versions of compilers for different models of the JetBox series. Kindly refer to the mapping table to choose the correct compiler for your application.

| Product Name       | GCC Compiler | SDK                     |
|--------------------|--------------|-------------------------|
|                    | VEISION      |                         |
| JetBox 8100        | 4.1.1        | jetbox8100_sdk-k0.4.tgz |
| JetBox 8210        | 4.2.1        | jetbox8210_sdk-k0.4.tgz |
| JetOS93            | 3.4.6        | Jetbox9310_sdk-k0.4.tgz |
| JetBox 9300 series |              |                         |
| JetOS93Lite        |              |                         |
| JetBox 5300 series |              |                         |
| JetBox 3300 series |              |                         |
| JetOS95            | 4.2.4        | Jetbox9500_sdk-k0.5.tgz |
| JetBox 9500 series |              |                         |
| JetBox 9400 series |              |                         |
| JetBox 5400 series |              |                         |

**Notice 1:** "k0.4" of the SDK file name is the version of the SDK. Please contact

Korenix for latest version.

Following is the snapshot of the SDK directory. Take the JetBox 9310 as an example to show the directory of GCC 3.4.6 compiler.

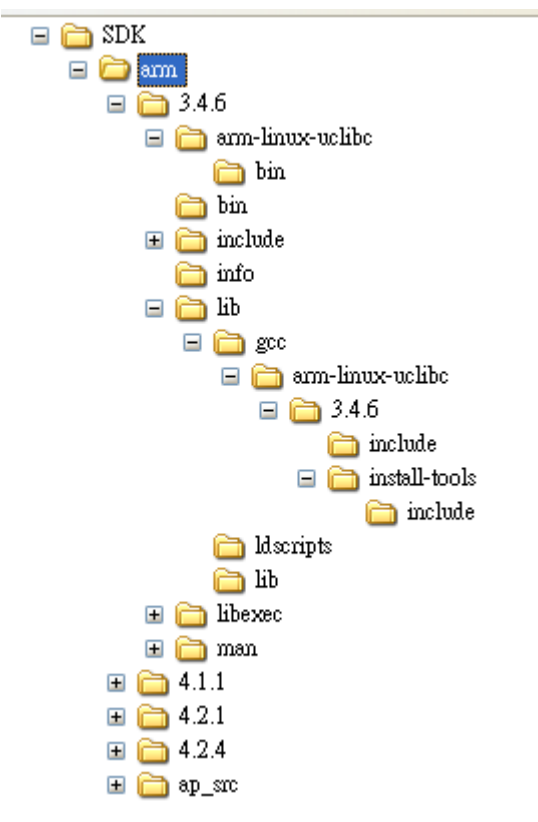

Snapshot 1: The directory of the JetBox 9310 SDK

# **Chapter 3 Installing SDK**

JetBox SDK must be installed on your host computer running Linux with glibc 2.3.x. We have confirmed that **Fedore Core 6** Linux distribution can be used to install the tool chain.

Using the command **tar** to uncompress the SDK archive at the directory where you want to complete the installation and all the files inside the SDK will be put at its corresponding folders.

Take the JetBox 9310 SDK as an example:

cd/ usr/ local tar zfx jetbox9310\_sdk-k0.4.tgz

# **Chapter 4 SDK Content**

### 4-1 ToolChain

The toolchain consists of the GNU binutils, compiler set (GCC) and debugger (Insight for Linux). The toolchain includes the C and C++ compilers.

| Utility   | Use                                                                   |
|-----------|-----------------------------------------------------------------------|
| addr2line | Converts addresses into line numbers within original source files     |
| as        | GNU assembler                                                         |
| as        | Creates and manipulates archive content                               |
| o filt    | Converts low-level, mangled assembly labels resulting from overloaded |
|           | C++ functions to their user-level names                               |
| gasp      | GNU assembler pre-processor                                           |
| ld        | GNU linker                                                            |
| nmu       | Lists the symbols in an object file                                   |
| objcopy   | Copies and translates object files                                    |
| objdump   | Displays information about the content of object files                |
| ranlib    | Generates an index to the content of an archive                       |
| readelf   | Displays information about an ELF format object file                  |
| size      | Lists the sizes of sections within an object file                     |
| strings   | Prints the strings of printable characters in object files            |
| strip     | Strips symbols from object files                                      |

Chart 1: Binutils Utilities in the JetBox SDK

Following is the tool name list of GCC (GNU project C compiler) and C++ (GNU project C++ compiler).

If the JetBox series are arm based Linux computer, then \$(TARGET) = arm-linux-, therefore the cross-compiler name will be arm-linux-gcc or arm-linux-c++.

| CROSS_COMPILE | =\$(TARGET)-              |
|---------------|---------------------------|
| AS            | =\$(CROSS_COMPILE)as      |
| AR            | =\$(CROSS_COMPILE)ar      |
| CC            | =\$(CROSS_COMPILE)gcc     |
| СРР           | =\$(CC) -E                |
| LD            | =\$(CROSS_COMPILE)Id      |
| NM            | =\$(CROSS_COMPILE)nm      |
| OBJCOPY       | =\$(CROSS_COMPILE)objcopy |
| OBJDUMP       | =\$(CROSS_COMPILE)objdump |
| RANLIB        | =\$(CROSS_COMPILE)ranlib  |
| READELF       | =\$(CROSS_COMPILE)readelf |
| SIZE          | =\$(CROSS_COMPILE)size    |
| STRINGS       | =\$(CROSS_COMPILE)strings |
| STRIP         | =\$(CROSS_COMPILE)strip   |

Chart 2: Tool names of C & C++ compilers

| arm-linux-addr2line | arm-linux-objcopy          | arm-linux-uclibc-gccbug   |
|---------------------|----------------------------|---------------------------|
| arm-linux-ar        | arm-linux-objdump          | arm-linux-uclibc-gcov     |
| arm-linux-as        | arm-linux-ranlib           | arm-linux-uclibc-gprof    |
| arm-linux-c++       | arm-linux-readelf          | arm-linux-uclibc-ld       |
| arm-linux-cc        | arm-linux-size             | arm-linux-uclibc-ldconfig |
| arm-linux-c++filt   | arm-linux-strings          | arm-linux-uclibc-ldd      |
| arm-linux-cpp       | arm-linux-strip            | arm-linux-uclibc-nm       |
| arm-linux-g++       | arm-linux-uclibc-addr2line | arm-linux-uclibc-objcopy  |
| arm-linux-gcc       | arm-linux-uclibc-ar        | arm-linux-uclibc-objdump  |
| arm-linux-gcc-4.2.4 | arm-linux-uclibc-as        | arm-linux-uclibc-ranlib   |
| arm-linux-gccbug    | arm-linux-uclibc-c++       | arm-linux-uclibc-readelf  |
| arm-linux-gcov      | arm-linux-uclibc-cc        | arm-linux-uclibc-size     |
| arm-linux-gprof     | arm-linux-uclibc-c++filt   | arm-linux-uclibc-strings  |
| arm-linux-ld        | arm-linux-uclibc-cpp       | arm-linux-uclibc-strip    |
| arm-linux-ldconfig  | arm-linux-uclibc-g++       | CC                        |
| arm-linux-ldd       | arm-linux-uclibc-gcc       | ldconfig                  |
| arm-linux-nm        | arm-linux-uclibc-gcc-4.2.4 | ldd                       |

Snapshot 2: Cross compiler tool list

### 4-2 Application Source Code

There are several example applications at the directory **/usr/local/arm/ap\_src** for your programming reference.

| Application Name | Description                                  | Files or direction |
|------------------|----------------------------------------------|--------------------|
| diocfg           | IO control application code                  | korenix_io-0.1/    |
| boxdemo          | IO sequence control for JetBox DemoBox       | boxdemo-0.1/       |
| sum              | C++ code for calculate total of two integer. | sum.cpp            |

Chart 3: Demo applications at /usr/local/arm/ap\_src

"diocfg" is used to get or set the status of digital inputs or outputs. Please refer to following snapshot for the usage description.

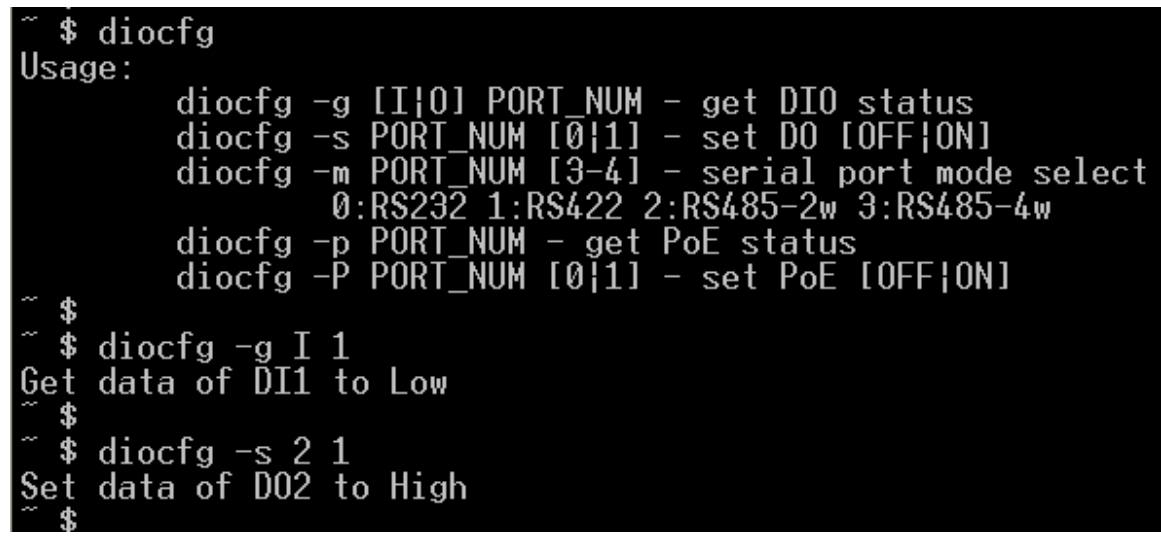

Snapshot 3: diocfg usage

"boxdemo" is used in the JetBox demo box to light the indicators connected to the digital output 0, 1, 2, and 3 in sequence (the time slot between two indicators lighting is 1 sec). Just show an easy programming example to control the digital output.

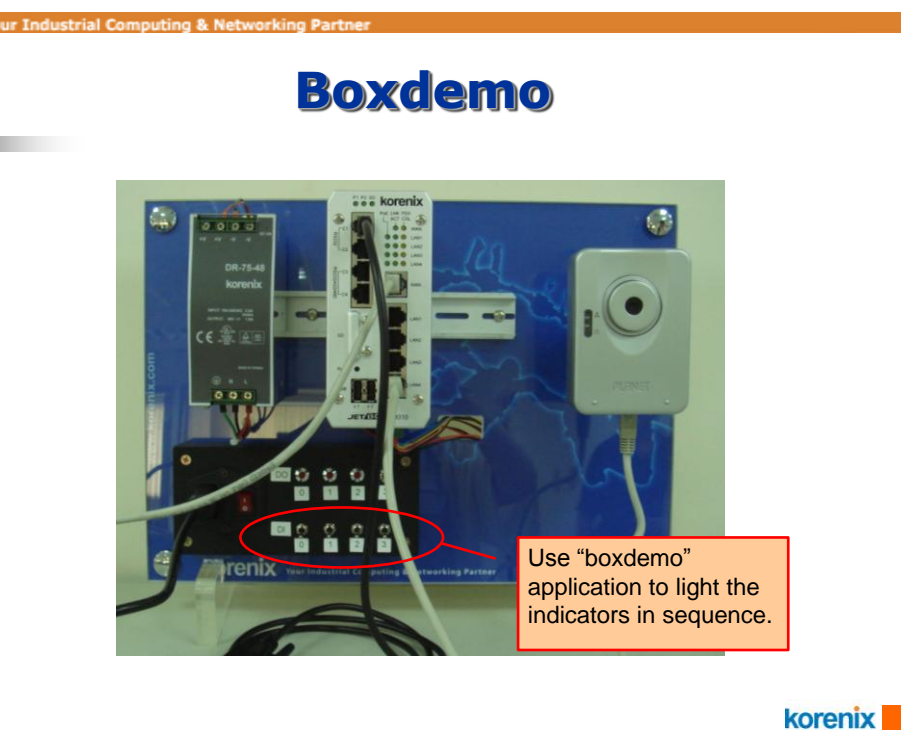

Snapshot 4: Boxdemo application for the JetBox demo box

"sum" is used to test the C++ cross compiler. It simply shows the sum of two integers. Following is the snapshot of "sum."

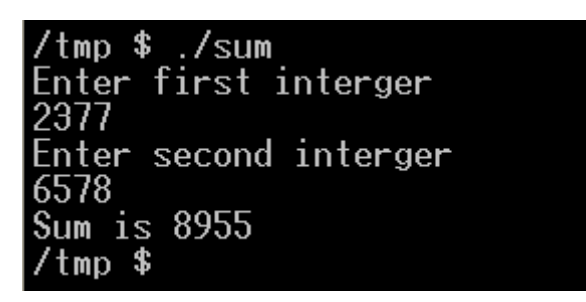

Snapshot 5: sum usage

# **Chapter 5 Writing Your Own Applications**

Writing applications for the JetBox is the same as writing applications for a Linux PC. The better way to develop your own application is to write and test your own applications on a Linux PC first and then port the application from the Linux PC to the JetBox.

## 5-1 Steps to Develop a Application

Following is the steps to develop an application on a Linux PC and port to the JetBox. **Developing on a Linux PC** 

- 1. Create a directory under **ap\_src/** and put the source code into this directory.
- Create a makefile (a controlling file) in ap\_src/ for this application. The makefile extension must be ".mk".
- 3. Use the command **make** under the directory **ap\_src/**. The application will be built and the executable binary will be generated in the directory **ap\_src/**.

#### Porting to the JetBox

4. Put the executable binary into the JetBox SD card or CF card depending of the JetBox models.

In the JetBox SDK, there is an example code for your reference

Korenix\_io-01/ is the sample code of accessing the GPIO of the JetBox 9300/9310

### 5-2 Steps to Compile Source Codes

Following is an example of the JetBox 9310 at the cross-compiler direct to show you how to compile source codes.

/usr/local/arm/3.4.6/bin/arm-linux-gcc text.c –o test

The file "test.c" is the application source code and the file "test" is the executable binary.

This test application was used in the JetBox 9310 demonstration. The scenario is to control both the PoE LAN ports and the digital outputs through a specific COM port. And the purpose of this demo application is to show the programming and management ability of the JetBox 9310.

In this demo, a card reader is connected to COM1. A PoE IP cam is connected to LAN1. 3 indicators are connected to the digital output of the JetBox 9310. The application is stored in a SD card and the SD card is inserted into the JetBox 9310. After executing the test application, using different magnetic cards can control the PoE IP cam and the indicators.

Card1: the serial number is recognized by test application to enable the PoE IP cam and indicator 1.

Card2: the serial number is recognized by test application to disable the PoE IP cam and indicator 2.

Card3: This is an unknown serial number. No actions of PoE IP cam and enable the indicator 3.

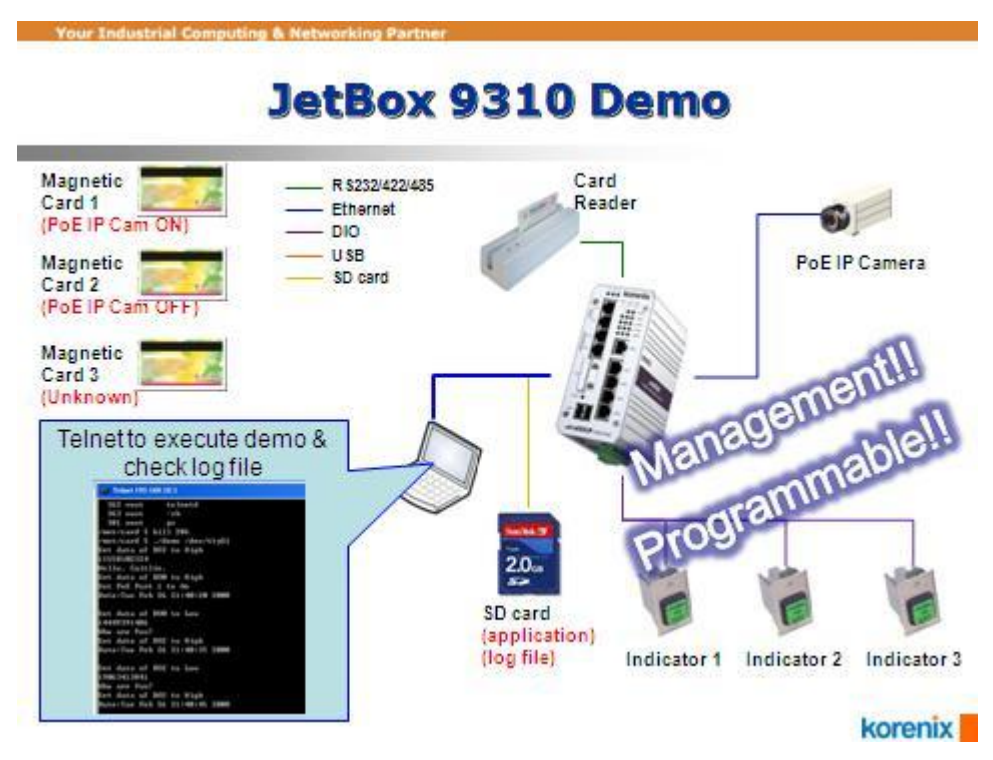

Chart 4: The illustration of the test application of the JetBox 9310.

**Notice 2:** You can use the auto-run function of the JetBox 9300/9310 to execute an application automatically. Please refer to the manual of the JetBox 9300/9310 autorun.

## 5-3 Deploying Your Application

After you built your own application, you can use several ways to deploy your application to the JetBox depending on different models.

### 5-3-1 The JetBox 9300/9310

Copy the executable binaries from your host Linux PC into a SD card. Inset the card into the JetBox. Use the autorun function to execute applications.

**Notice 3:** Refer to the autorun user manual to run your own applications through autorun function.

### 5-3-2 The JetBox 8100/8210

Copy the executable binaries from your host Linux PC into the system CF card. Inset the card into the JetBox for execution.

You could copy the executable binaries into a USB flash disk, put the USB flash disk into the JetBox, mount the USB flash disk, and copy the executable binaries from the USB flash disk to the JetBox.

Or you could use the remote components of the JetBox to facilitate development, such as TFTP. The directory with executable binaries could be NFS mounted instead of being on the storage media in the JetBox. Using an NFS mounted directory is perfect during development, because it avoids having to constantly copy program modifications between the host PC and the JetBox (the target).

Following is an example of NSF mounted. The Host PC IP address: 192.168.1.200 The JetBox (the target) IP address: 192.168.1.201

> NFS mounted The JetBox (the target) 192.168.1.201 Command: mount –t nfs 192.168.1.200:/ data/root/korenix /mnt

#### The NFS server setting on your host PC

/data/root/korenix 192.168.1.201(rw)

The host Linux PC

Directory /data/root/korenix

192.168.1.200

Command:

13

You need to have the NFS utilities installed on your host PC. An nfs-utils package is part of your distribution. With the nfs-utils package installed, you need to make sure that the appropriate configuration files are present and the corresponding services are started. The main file we need to configure for the NFS server is **/etc/exports**. Entries in this file describe the directories that each host or set of hosts can access. Here's an example:

/data/root/korenix 192.168.1.201(rw)

This entry states that the target machine with address 192.168.1.201 has read and writes (rw) access to the **/data/root/korenix** directory

#### The NFS mounted on the JetBox (the target)

In the target platform, with kernel support for NFS enabled, you can mount a NFS filesystem on /mnt; for example:

mount –t nfs 192.168.1.200:/ data/root/korenix /mnt

This entry states that the NFS server with address 192.168.1.200 has exported to the /data/root/korenix directory

# **Chapter 6 Appendix**

### 6-1 Chart Index

#### Notices

| Notice 1: "k0.4" of the SDK file name is the version of the SDK. Please |
|-------------------------------------------------------------------------|
| contact Korenix for latest version5                                     |
| Notice 2: You can use the auto-run function of the JetBox 9300/9310 to  |
| execute an application automatically. Please refer to the manual of the |
| JetBox 9300/9310 autorun12                                              |
| Notice 3: Refer to the autorun user manual to run your own applications |
| through autorun function13                                              |

#### Charts

| Chart 1: Binutils Utilities in the JetBox SDK                        | 7   |
|----------------------------------------------------------------------|-----|
| Chart 2: Tool names of C & C++ compilers                             | 8   |
| Chart 3: Demo applications at /usr/local/arm/ap_src                  | 9   |
| Chart 4: The illustration of the test application of the JetBox 9310 | .12 |

#### **Snapshots**

| Snapshot 1: The directory of the JetBox 9310 SDK        | 6  |
|---------------------------------------------------------|----|
| Snapshot 2: Cross compiler tool list                    | 8  |
| Snapshot 3: diocfg usage                                | 9  |
| Snapshot 4: Boxdemo application for the JetBox demo box | 10 |
| Snapshot 5: sum usage                                   | 10 |

#### **Customer Service** 6-2

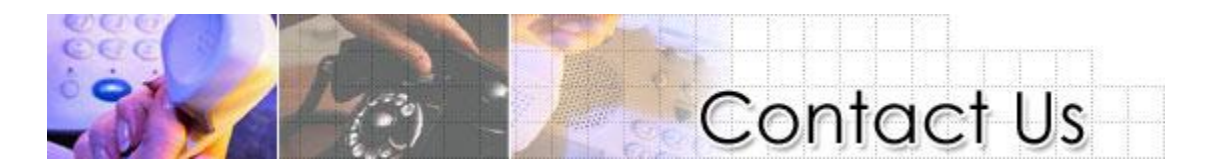

Korenix Technologies Co., Ltd. Business service: <a href="mailto:sales@korenix.com">sales@korenix.com</a> Customer service: koreCARE@korenix.com

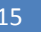